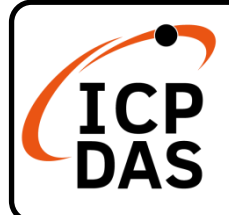

## t(P)ET-AD2 Quick Start

### **Packing List**

In addition to this guide, the package includes the following items:

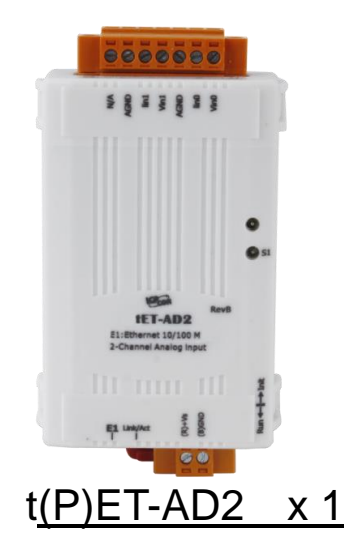

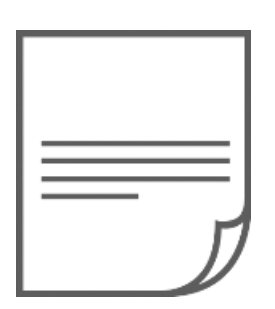

Quick Start x1

### Resources

## **Technical Support**

service@icpdas.com www.icpdas.com

For Desktop Web

How to search for drivers, manuals and spec information on ICP DAS website.

• For Mobile Web

|               |                     | Q ), 🔊           |
|---------------|---------------------|------------------|
|               | Model Name          | <u> </u>         |
|               | Google              | × Q              |
|               |                     |                  |
|               |                     |                  |
| Model N       | ame   Q Glogle      | × Q              |
| PRODUCTS SOLU | TIONS NEWS & EVENTS | SUPPORT CORPORAT |

# **1** Connecting the Power and Host PC

### **1)** Make sure your PC has workable network settings.

Disable or well configure your Windows firewall and Anti-Virus firewall first, else the "**Search Servers**" on **Chapter 3** may not work. (Please contact with your system Administrator)

2) Connect both the t(P)ET-AD2 and your PC to the same sub network or the same Ethernet switch.

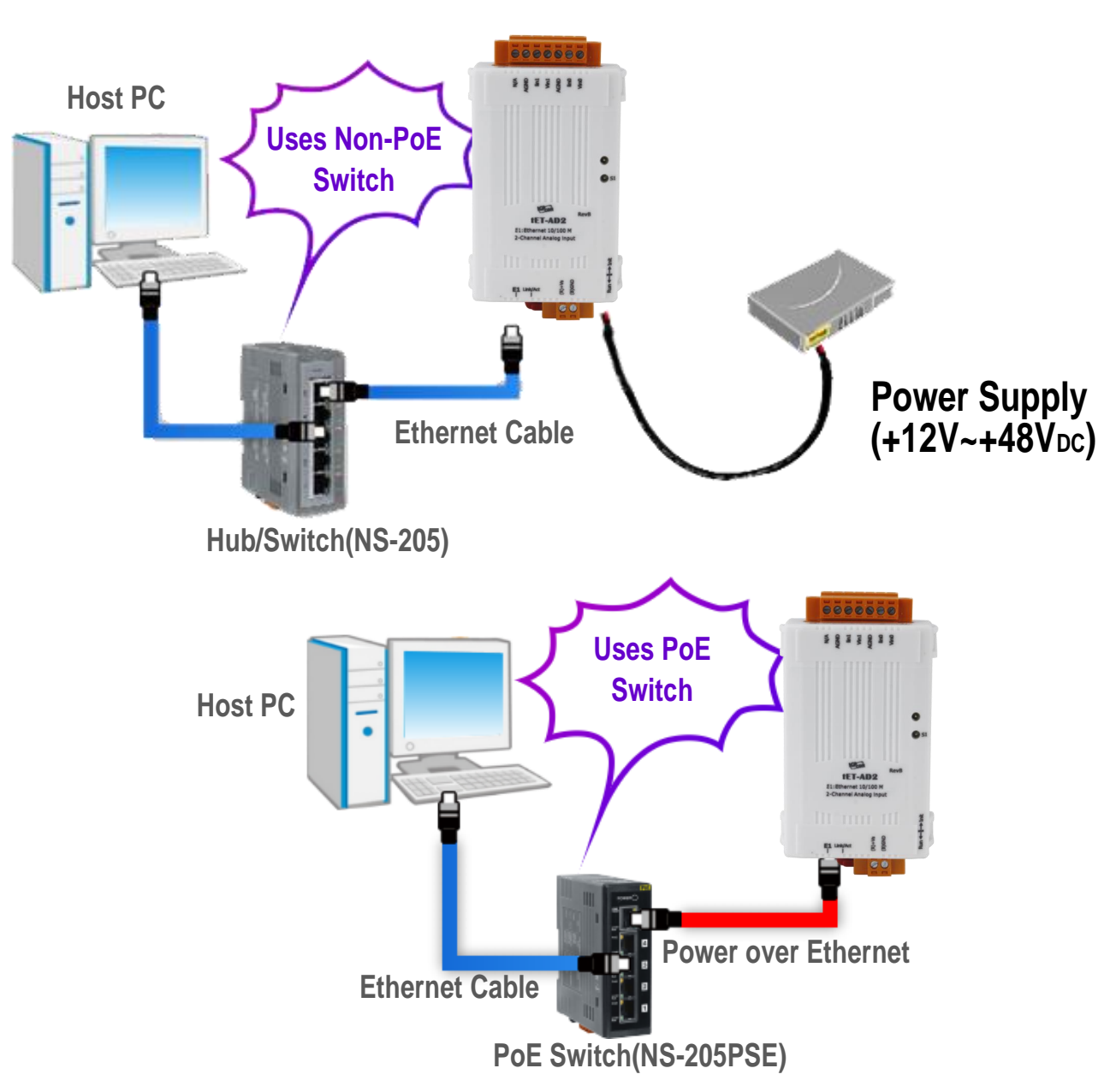

3) Supply power (PoE or +12 to +48 VDc) to the t(P)ET-AD2. •

# **2** Pin Assignments & Wire Connetions

Pin Assignments :

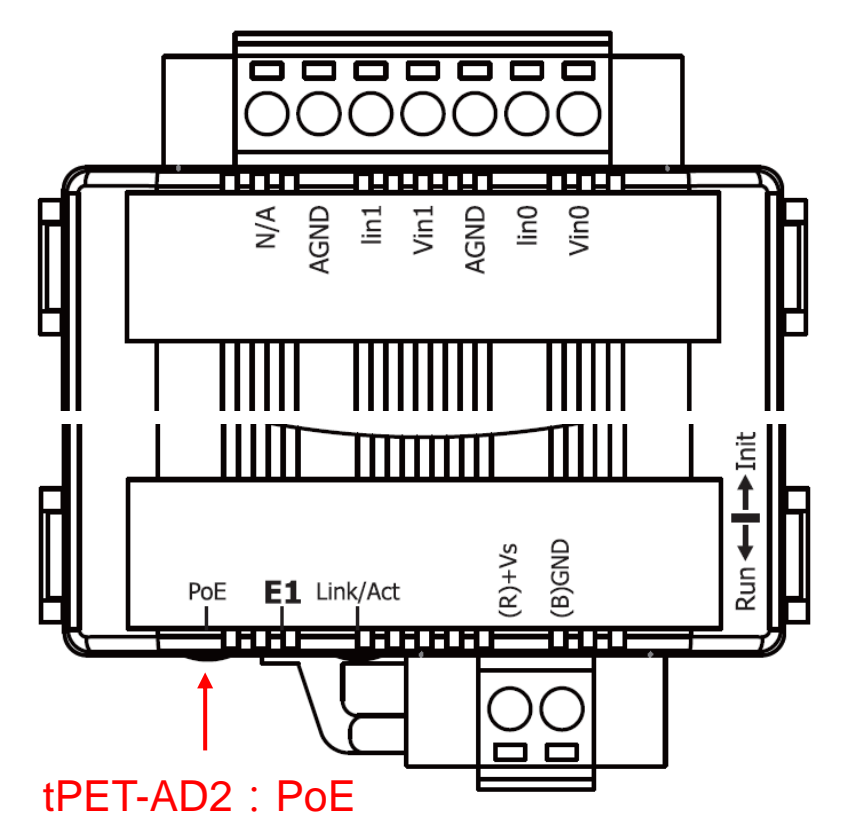

Wire Connections :

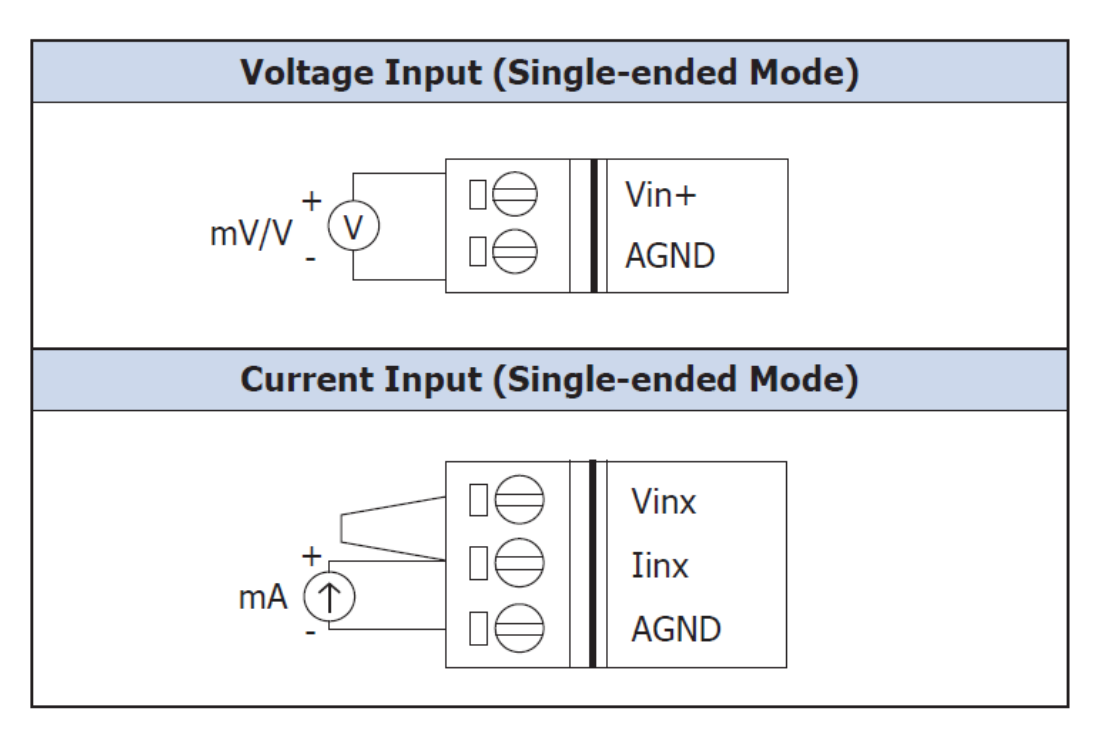

# **3** Configuring Network Settings

1) Run the eSearch Utility.

eSearch Utility download link:

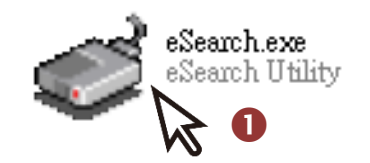

https://www.icpdas.com/en/download/index.php?nation=US&kind1=&mo del=&kw=esearch

- 2) Click the "Search Servers" to search your t(P)ET-AD2.
- **3)** Double-click your t(P)ET-AD2 to configure the settings.

| 🥩 eSearch Utility | / [ v1.3.0, May.05 | i, 2023 ]        |              |             | – 🗆 🗙             |
|-------------------|--------------------|------------------|--------------|-------------|-------------------|
| File Server Too   | ols                | 3                |              |             |                   |
| Name              | Alias              | IP Address       | Sub-net Mask | Gateway     | MAC Address       |
| t(P)ET-AD2        | EtherIO            | 192.168.255.1    | 255.255.0.0  | 192.168.0.1 | 00:0d:e0:ff:ff:ff |
|                   |                    |                  |              |             |                   |
|                   |                    |                  |              |             |                   |
|                   |                    |                  |              |             |                   |
|                   |                    |                  |              |             |                   |
|                   |                    |                  |              |             |                   |
|                   |                    |                  |              |             |                   |
| < 2               |                    |                  |              |             | >                 |
| Search S          | erver Con          | figuration (UDP) | Web          |             | Exit              |
| Status            |                    |                  |              |             |                   |

### Factory Default Settings of t(P)ET-AD2:

| IP Address  | 192.168.255.1 |
|-------------|---------------|
| Subnet Mask | 255.255.0.0   |
| Gateway     | 192.168.0.1   |

4) Contact your Network Administrator to obtain a correct network configuration (such as IP/Mask/Gateway). Enter the network settings and click "OK". A Note: The t(P)ET-AD2 will use the new settings 2 seconds later.

| Configure Server (U          | DP)              |            |                   |                        |        |                  | ×      |
|------------------------------|------------------|------------|-------------------|------------------------|--------|------------------|--------|
| Server Name :                | t(P)ET-AD2       |            | 4<br>IPvo Address | fc00:0:0:0:0:0:0:1     |        |                  |        |
| DHCP:                        | 0: OFF           | -          | Sub-net Mask :    | 255.255.0.0            | Alias: | EtherIO          |        |
| IP Address :                 | 10.0.8.100       |            | Gateway :         | 10.0.8.254             | MAC:   | 00:0d:e0:ff:ff:f | ff     |
| warning::<br>Contact your Ne | twork Administra | tor to get | correct configura | tion before any changi | ng!    | ОК               | Cancel |

# **4** Login Web Server

- Click "Search Servers" button again to ensure the t(P)ET-AD2 is working well with new configuration, than click the name of t(P)ET-AD2 to select it. •
- **2)** Click the "Web" button to log in to the web configuration pages.(Or enter the URL address of the t(P)ET-AD2 in the address bar of the browser.)

| 🥩 eSearch Utility | y [ v1.3.0, May.05 | , 2023 ]         |              |            | - 🗆       | ×        |
|-------------------|--------------------|------------------|--------------|------------|-----------|----------|
| File Server To    | ols                |                  |              |            |           |          |
| Name              | Alias              |                  | Sub net Mask | Galeway    | MAC Add   | 633      |
| t(P)ET-AD2        | EtherIO            | 10.0.8.100       | 255.255.0.0  | 10.0.8.254 | 00:0d:e0: | ff:ff:ff |
|                   |                    |                  |              |            |           |          |
|                   |                    |                  |              |            |           |          |
|                   |                    |                  |              |            |           |          |
|                   |                    |                  |              |            |           |          |
|                   |                    |                  |              |            |           |          |
| <                 |                    |                  |              |            |           | >        |
| Search S          | erver Con          | figuration (UDP) | Web          |            | Exit      |          |
| Status            |                    |                  |              | h          |           | 11.      |

**3)** For the first time using the module, you have to change the password and click the "Submit" button.

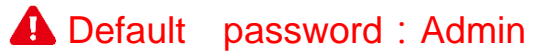

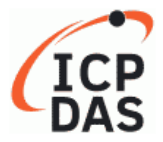

#### Ethernet I/O Module

Home | Network | I/O Settings | MQTT | SNMP | Pair | Filter | Monitor | Password | Logout

#### Change Password

The length of the password is 12 characters maximum.

| Current password:     |        |
|-----------------------|--------|
| New password:         |        |
| Confirm new password: | Submit |

## **4)** Enter the new password in the "Login password" field and click the "Submit "button.

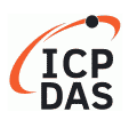

#### Ethernet I/O Module

Home | Network | I/O Settings | MQTT | SNMP | Pair | Filter | Monitor | Password | Logout

The system is logged out. To enter the web configuration, please type passwor<u>d in the fol</u>lowing field.

Login password: • Submit

 Google Chrome: Menu / Settings / Show advanced settings / Privacy / Content settings / Javascript / Allow all sites to run JavaScript (recommended).

 Microsoft IE:
 Menu / Tools / Internet Options / Security / Internet / Custom level... / Scripting / Enable.

 Firefox:
 about:config / I'll be careful, I promise! / Preference Name / javascript.enabled / True.

When using IE, please disable its cache as follows. Menu items: Tools / Internet Options... / General / Temporary Internet Files / Settings... / Every visit to the page

### 5) Enter the "Home" page

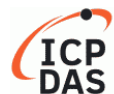

#### Ethernet I/O Module

Home | Network | I/O Settings | MQTT | SNMP | Pair | Filter | Monitor | Password | Logout

| Model Name                          | t(P)ET-AD   |
|-------------------------------------|-------------|
| Firmware Version                    | v00.9.1 [20 |
| IP Address                          | 10.0.8.100  |
| (Socket Watchdog, Sec's)TCP Timeout | 0           |
| Modbus Format                       | Hexadecin   |

| 2        |  |  |
|----------|--|--|
| 0230829] |  |  |
| )        |  |  |
|          |  |  |
| nal      |  |  |

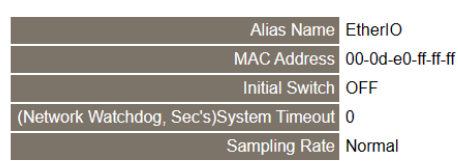

Analog Input (Modbus Address: Al=30000 ~)

| Al Channel | Value<br>(30000~) | Туре<br>(40427~) | 4mA WireBreak<br>(30380~) | Channel Enable<br>(00595~) | Hi Alarm<br>Status/Clear<br>(10224~) | Low Alarm<br>Status/Clear<br>(10256~) | Max Latch<br>(30236~) | Min Latch<br>(30268~) | Clear Latch<br>(00764/796~) |
|------------|-------------------|------------------|---------------------------|----------------------------|--------------------------------------|---------------------------------------|-----------------------|-----------------------|-----------------------------|
| AIO:       | 0.000             | 0x08:0 ~ +10V    | -                         | Enabled                    | Disable                              | Disable                               | 0.000                 | 0.000                 | Clear Latch                 |
| Al1:       | 0.000             | 0x08:0 ~ +10V    | -                         | Enabled                    | Disable                              | Disable                               | 0.000                 | 0.000                 | Clear Latch                 |

Current port settings:

| Pair-Connection Settings | Port 1   |
|--------------------------|----------|
| Server Mode              | Server   |
| Remote Server IP         | Disabled |
| Remote TCP Port          | Disabled |

Copyright  $\circledcirc$  2022 ICP DAS Co., Ltd. All rights reserved.